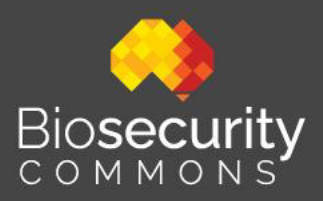

# Proof of Freedom – Quick Start Guide

Last modified: 6 November 2024

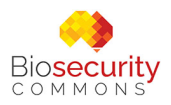

## **Table of Contents**

| Proof of Freedom                                     | .2  |
|------------------------------------------------------|-----|
| Linkages to other workflows                          | . 3 |
| Creating a Proof of Freedom Analysis                 | . 3 |
| Step 1. Create a new project                         | .3  |
| Step 2. Specify your context                         | .4  |
| Step 3. Specify your method                          | .5  |
| Step 4. Run your Proof of Freedom Design             | 10  |
| Step 5. Exporting outputs for use in other workflows | 14  |

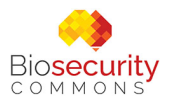

# **Proof of Freedom**

Pre-border measures and border control protocols constitute critical components in mitigating biosecurity risks, although complete threat elimination remains unattainable. In regions potentially exposed to biological threats, regulatory authorities implement comprehensive surveillance systems as their primary risk management framework. These systems are designed to facilitate early detection protocols, enabling authorities to identify and respond to potential outbreaks before they escalate to levels that could precipitate significant economic disruption, social instability, or environmental degradation.

Surveillance systems also serve a crucial verification function, establishing and maintaining documentation of disease-free status within specified regions or area freedom. Statistical "Proof of Freedom" methods are utilised to verify area freedom status give surveillance data. These verification methods are instrumental in both preserving existing trade relationships and facilitating the restoration of market access following biosecurity incidents.

Biosecurity Commons provides a Proof of Freedom (PoF) workflow that enables users to statistically support claims of area freedom given data from surveillance systems. Utilising either temporal detection records or estimated sensitivities (detection probabilities) of surveillance systems, the PoF workflow can be used to determine the iterative confidence in area freedom provided by a surveillance system over time or multiple applications of the system. Alternatively, the workflow can be used to determine the time, or number of reapplications, required for a surveillance system to provide sufficient evidence of area freedom at a specified confidence level (e.g. 95%).

The Proof of Freedom workflow provides two statistical methods for supporting area freedom:

- **Hypothesis test PoF**: Formulates a hypothesis that the undetected species is still present with probability *p*, which is calculated iterative using surveillance data. If the probability of presence is sufficiently low (e.g. <= 0.05), then we can reject the hypothesis, thus supporting an area freedom claim (e.g. with 95% confidence)
- **Bayesian PoF**: Uses Bayes theorem to iteratively calculate the probability, or confidence, of freedom if undetected using surveillance data as well as an estimate of the prior probability of freedom. An uninformed prior of 0.5 will result in similar iteratively increasing confidence as the hypothesis method, whereas prior values greater than 0.5 achieve higher confidence in fewer iterations

For more details, please see the Proof of Freedom workflow support article.

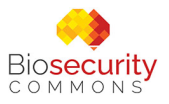

### Linkages to other workflows

Proof of Freedom (PoF) results can be used to inform the adequacy of a surveillance design allocation produced via a Surveillance Design workflow. The overall sensitivity of a surveillance design allocation may be utilised as an input in the Proof of Freedom workflow. If inadequate area freedom confidence levels are achieved via PoF analysis of the design, then the surveillance design may need to be revisited and adjusted, such as increasing the surveillance allocation.

# Creating a Proof of Freedom Analysis

#### Step 1. Create a new project

Select the Proof of Freedom (PoF) workflow and then select "Create a new Project" (see screenshot below).

When creating a new PoF project, users have the option to select an empty template, initially titled "Proof of Freedom", which can be renamed appropriately, or one of a range of prepopulated templates that have been constructed as examples of the workflow or based on previous case studies (e.g. "Mouse-ear hawkweed Bayesian PoF").

The empty template is ideal for those wishing to create a brand-new Proof of Freedom analysis as it contains:

- The basic structure of the Proof of Freedom workflow
- No preloaded datasets

By contrast, example templates provide users with the opportunity to see a completed demonstration of how Proof of Freedom analyses can be produced, or if based on a real-world case study, how others have attempted to create a model.

Select a template and then give your project an appropriate title. Users can optionally provide additional descriptive details under the Description, Species name and Species type fields. These metadata are presently unused but will provide future flexibility in filtering and summarising projects.

Once details have been provided, click the green "Create a new Project" button in the bottom right-hand corner to continue.

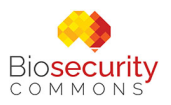

| Biosecurity BETA<br>COMMONS Workspace                                    | Datasets Workflows                                                                           | Quick start guide Demo -                 |  |  |
|--------------------------------------------------------------------------|----------------------------------------------------------------------------------------------|------------------------------------------|--|--|
| All projects Proof of Freedom                                            |                                                                                              |                                          |  |  |
| + Create a new Project 👼 My Projects 👤 Shared                            | d With Me                                                                                    |                                          |  |  |
| Workflow Template (required)                                             | Fill in the following information to create                                                  | a new Project for this workflow.         |  |  |
| Proof of Freedom (empty project)                                         | This project will be saved in "My Projects". You can continue work on a project at any time. |                                          |  |  |
| Example Bayesian PoF with detection probability                          | Project Title (required)                                                                     | Species name                             |  |  |
| demo                                                                     | Proof of Freedom                                                                             | Invasive species (or genus) name         |  |  |
| Mouse-ear hawkweed Bayesian PoF                                          | Description                                                                                  |                                          |  |  |
| D Medfly 5000 traps<br>species-name Ceratitis capitata species-type pest | Proof of Freedom                                                                             | Species type<br>Type of invasive species |  |  |
| Example hypothesis test PoF with detection record demo                   |                                                                                              |                                          |  |  |
|                                                                          | -                                                                                            | + Create a new Project                   |  |  |

When you start a Proof of Freedom workflow from an empty template you will be presented with the core elements of the PoF workflow on the left side of the screen – "Context", "Method" and "Proof of Freedom". Orange exclamation points indicate steps that require attention and, as you progress through the project, these change to green ticks when complete.

#### Step 2. Specify your context

Select appropriate details of the context of the surveillance that your PoF is being used to analyse, including:

- **Surveillance type:** The type of surveillance utilized in the design (e.g. surveys, traps, samples)
- **Surveillance quantity unit:** The unit to express quantities of surveillance (e.g. units, hours, traps, samples)
- **Cost unit:** The unit to describe surveillance, management, and/or benefit costs (e.g. \$, hours)
- Distance/area unit: Unit for distances or areas where applicable (m or km)
- **Time unit:** Unit for time measures where applicable (years, months, weeks, days, etc.)

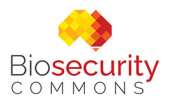

|                                                                           | All projects Pr            | roof of Freedom                                                                                                    |
|---------------------------------------------------------------------------|----------------------------|----------------------------------------------------------------------------------------------------|
| PROOF OF FREEDOM                                                          |                            | Z Context                                                                                                    |
| Proof of Freedom last update: 31 Oct 2024 template: bsdesign_pof (1.21.6) | <ul> <li>Manage</li> </ul> | (x) Input Parameters 1 Information                                                                                                    |
| Proof of Freedom                                                          |                            | Surveillance type *<br>The type of surveillance utilized in the design                                                                         |
| ? Context                                                                 | 0                          | survey V                                                                                                    |
| Method Proof of Freedom Wy Exported Results                               | 0                          | Surveillance quantity unit *<br>The descriptive unit to describe surveillance resource quantities<br>hours                                     |
|                                                                           |                            | Cost unit * The descriptive unit to describe surveillance resource costs, and incursion management costs or surveillance benefit savings hours |
|                                                                           |                            | Distance/area unit *<br>The descriptive unit to describe spatial distances (and areas) when applicable<br>meters                               |
|                                                                           |                            | Time unit *<br>The descriptive unit to describe surveillance time intervals when applicable<br>years                                           |
|                                                                           | [                          | ✓ Save                                                                                                    |

"Save" your selections when finished.

#### Step 3. Specify your method

Select your Proof of Freedom method. Currently the following methods are available:

- Bayesian freedom design
- Hypothesis testing freedom design

These methods are described in the first section of this document.

Extended Proof of Freedom methods are anticipated in future versions of the Biosecurity Commons platform.

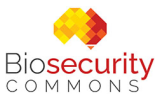

| All p                                                       | rojects <b>Proof o</b>     | of Freedom                                                                                                    |
|-------------------------------------------------------------|----------------------------|----------------------------------------------------------------------------------------------------|
| PROOF OF FREEDOM                                            | 2                          | ິ Method                                                                                                    |
| Proof of Freedom                                            | <ul> <li>Manage</li> </ul> |                                                                                                    |
| last update: 31 Oct 2024<br>template: bsdesign_pof (1.21.6) |                            |                                                                                                    |
| Proof of Freedom                                            |                            | Method<br>Surveillance Design Method                                                                                              |
| Context                                                     |                            | Bayesian freedom design 🗸 🗸                                                                                                    |
| 🌱 Method                                                    |                            |                                                                                                    |
| fx Bayesian freedom design                                  | 0                          | Represents area freedom design functionality utilizing Bayesian<br>approaches to assess the likelihood of freedom, or an invasive |
| ⊖ Proof of Freedom                                          | 0                          | species being absent when it has not been detected for a sequence of time intervals or applications of a surveillance system      |
| My Exported Results                                         |                            |                                                                                                    |

Depending on the Proof of Freedom method the user selects, different options will become available.

#### 1. Bayesian freedom design

Selecting "Bayesian freedom design" will prompt users to specify the following:

- **Detection input** *(required*): The type of surveillance data used for the PoF analysis (also determines method alternatives). Choose from:
  - Detection record
  - **Detection probability**

Results in dynamic inputs:

- Detection record (when "Detection record" selected): CSV table of temporal recording when the invasive species was detected/sighted at previous intervals
- Probability detect (when "Detection probability" selected): The probability of detecting the invasive species given its presence. Also known as system sensitivity or detection confidence for a surveillance system
- Probability persist (when "Detection probability" selected): The probability that the invasive species persists at each time interval. Default is 1 implies that the invasive species will persist across time intervals if present, representing the worst-case scenario when persistence probability is unknown
- **Probability freedom** (*required*): The prior probability of invasive species freedom or absence used in the first iteration of the Bayesian process. Values are typically estimated via expert elicitation. Default is 0.5 for an uninformed prior

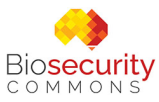

- **Stopping condition** (*required*): Determines the condition for stopping the iterative PoF process and producing results for each iteration. Choose from:
  - Number of iterations
  - Target confidence

Results in dynamic inputs:

- Iterations (when "Number of iterations" selected): The number of time intervals, or sequential surveillance system applications, used to estimate the likelihood of area freedom
- Confidence (when "Target confidence" selected): The target confidence level (e.g. 0.95) in area freedom, or the probability of freedom (absence) given a sequence of no detection via a surveillance system

| PROOF OF FREEDOM                         | 🗹 Bayesian freedom design                                                                                                    |                                                                              |                              | Exam | ple PoF detecti | on record |
|------------------------------------------|----------------------------------------------------------------------------------------------------|------------------------------------------------------------------------------|------------------------------|------|-----------------|-----------|
| 🖉 Proof of Freedom 🔹 Manag               |                                                                                                    |                                                                              |                              |      | detected*       | interval* |
| last update: 31 Oct 2024                 |                                                                                                    |                                                                              |                              | 1    | 1               | 1         |
| template: bsdesign_pof (1.21.6)          | A logical (> 0) temporal vector recording when the                                                                                                    | he invesive snecies                                                          | <b>?</b>                     | 2    | 0               | 2         |
| Proof of Freedom                         | was detected/sighted at previous intervals. Defa                                                                                                    | ult is FALSE implying r                                                      | nothing                      | 3    | 1               | 3         |
|                                          | detected                                                                                                    |                                                                              |                              | 4    | 0               | 4         |
| Context                                  |                                                                                                    |                                                                              |                              | 5    | 0               | 5         |
| A Mathead                                | Example PoF detection record                                                                                                    |                                                                              | ÷                            | 6    | 1               | 6         |
| Method                                   |                                                                                                    |                                                                              |                              | 7    | 0               | 7         |
| $\checkmark f x$ Bayesian freedom design | ⊕ Modify                                                                                                    | Info                                                                         | View                         | 8    | 0               | 8         |
|                                          |                                                                                                    |                                                                              |                              | 10   | 0               | 9         |
|                                          | Stopping condition *<br>Target confidence<br>Confidence<br>The target confidence level (e.g. 0.95) in area fre<br>freedom (absence) given a sequence of no detec<br>Default is NULL implying that the 'iterations' par | eedom, or the probabi<br>ction via a surveillance<br>ameter will be utilized | lity of<br>e system.<br>as a |      |                 |           |
|                                          | stopping mechanism.                                                                                                    |                                                                              | _                            |      |                 |           |

"Save" your selections when finished.

#### 2. Hypothesis testing freedom design

Selecting "Hypothesis testing freedom design" will prompt users to specify the following:

- **Detection input** *(required)*: The type of surveillance data used for the PoF analysis (also determines method alternatives). Choose from:
  - Detection record
  - **Detection probability**

Results in dynamic inputs:

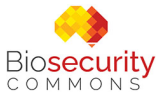

- Detection record (when "Detection record" selected): CSV table of temporal recording when the invasive species was detected/sighted at previous intervals
- **Probability detect** (when "Detection probability" selected): The probability of detecting the invasive species given its presence. Also known as system sensitivity or detection confidence for a surveillance system
- Probability persist (when "Detection probability" selected): The probability that the invasive species persists at each time interval. Default is 1 implies that the invasive species will persist across time intervals if present, representing the worst-case scenario when persistence probability is unknown
- **Probability freedom** (*required*): The prior probability of invasive species freedom or absence used in the first iteration of the Bayesian process. Values are typically estimated via expert elicitation. Default is 0.5 for an uninformed prior
- **Stopping condition** *(required*): Determines the condition for stopping the iterative PoF process and producing results for each iteration. Choose from:
  - Number of iterations
  - Target p-value

Results in dynamic inputs:

- Iterations (when "Number of iterations" selected): The number of time intervals, or sequential surveillance system applications, used to estimate the likelihood of area freedom
- Confidence (when "Target p-value" selected): The threshold probability (e.g. 0.05) for rejecting the null hypothesis that the invasive species remains present given a sequence of no detection via a surveillance system

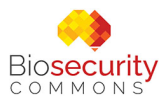

| All projects Pr                                                                                  | roof of Freedom                                                                                                    |
|--------------------------------------------------------------------------------------------------|----------------------------------------------------------------------------------------------------|
| PROOF OF FREEDOM  Proof of Freedom  Manage ast update: 31 Oct 2024 emplate: bsdesign pod (1,216) | Hypothesis testing freedom design     (x) Input Parameters     Information                                                                                                    |
| roof of Freedom Context Method                                                                   | Probability persist<br>The probability that the invasive species persists at each time interval<br>(specified by the 'time_unit' parameter in the 'context'). Default is 1 implies that<br>the invasive species will persist across time intervals if present, represe ting<br>the worst case scenario when persistence probability is unknown. Only tilized |
| fx       Hypothesis testing freedom design       ①                                               | when 'pr_detect' is given. Temporally changing values may be provided by a numeric vector, the length of which should be sufficient for the expected number of 'iterations', given the specified stopping criteria, else the last value of the vector is repeated                                                                                            |
| V V Exported Results                                                                             | 1         Stopping condition *         Target p-value         P value         The threshold probability (e.g. 0.05) for rejecting the null hypothesis that the invasive species remains present given a sequence of no detection via a                                                                                                    |
|                                                                                                  | surveillance system. Default is NULL implying that the 'iterations' parameter will be utilized as a stopping mechanism 0.05                                                                                                    |
|                                                                                                  | ✓ Save                                                                                                    |

"Save" your selections when finished.

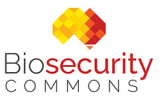

#### Step 4. Run your Proof of Freedom Design

Once the Context and Method branches have been successfully configured you will be able to run your Proof of Freedom Design, which will calculate the evidence or confidence of area freedom for the appropriate number of iterations, given the stopping condition.

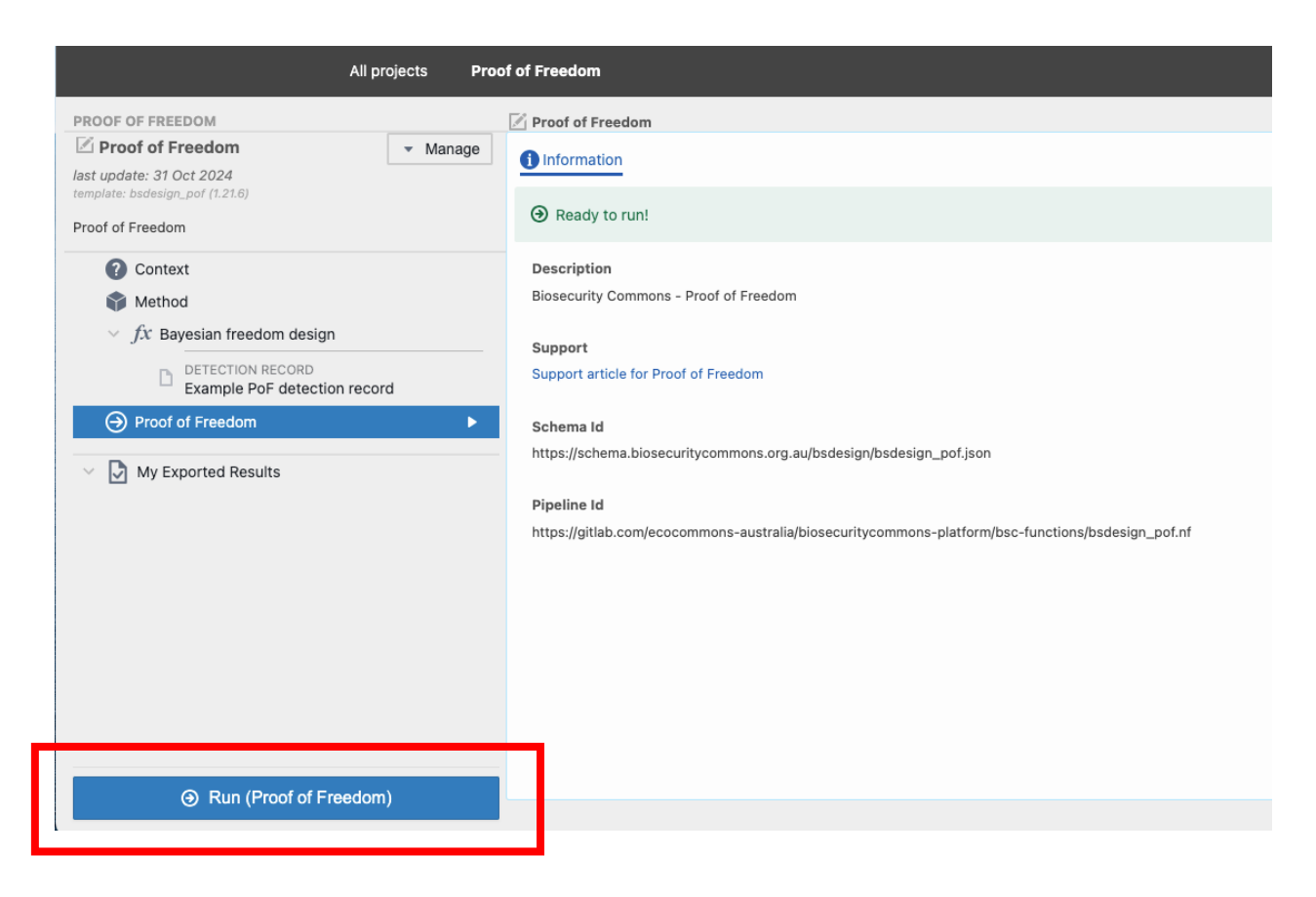

Click the blue 'Run' button in the bottom left to run your project. The output page will be updated as the job progresses from "Created", "Submitted", "Started" and "Success".

Once it has finished, a green tick will appear next to Proof of Freedom.

The model output will automatically be displayed as a viewable table in the output pane, either:

• **Proof of Freedom - Confidence** (*if Bayesian method was used*): A table of area freedom confidence (*probability of freedom if undetected*) for each iteration

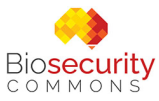

| All projects       Proo         PROOF OF FREEDOM          ✓ Manage             ✓ Example Bayesian PoF with         detection probability           ✓ Manage             // Last update: 7 Oct 2024         template: bsdesign_pof (1.21.6) | f of Freedom  Proof of Freedom  Outputs Information  All data Proof of Freedom - Confidence confidence.csv                                                                                                    |
|----------------------------------------------------------------------------------------------------|----------------------------------------------------------------------------------------------------|
| <ul> <li>Context</li> <li>Method</li> <li>fx Bayesian freedom design</li> <li>Proof of Freedom</li> </ul>                                                                                                    | iterations         confidence           1         1         0.952217987074022           2         2         0.997488322118572           3         3         0.999873663363346           4         4         0.999993659704657           5         5         0.999999681843966           6 |
| ✓ ☑ My Exported Results Or Bun (Proof of Freedom)<br>An output is available                                                                                                    | <u>↑</u> Export to 'My Results'                                                                                                    |

OR

• **Proof of Freedom - Evidence** *(if hypothesis testing method was used)*: A table of p-values for each iteration, indicating the likelihood of undetected presence, thus providing greater evidence for claiming area freedom as the p-value becomes smaller (less likely)

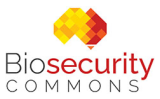

| All projects <b>Proo</b>                           | of of Freedom                        |
|----------------------------------------------------|--------------------------------------|
| PROOF OF FREEDOM                                   | Proof of Freedom                     |
| Example hypothesis test PoF with detection record  | Outputs () Information               |
| template: bsdesign_pof (1.21.6)                    | All data Proof of Freedom - Evidence |
| Context                                            | iterations evidence                  |
| Mathad                                             | 1 1 1                                |
| Method                                             | 2 2 1                                |
| $\sim f x$ Hypothesis testing freedom design       | 3 3 1                                |
|                                                    | 4 4 1                                |
| DETECTION RECORD                                   | 5 5 1                                |
| Example Por detection record                       | 6 6 1                                |
| 💽 Proof of Freedom 🛛 🗸 🗸                           | 7 7 0.629737609329446                |
|                                                    | 8 8 0.421875                         |
| My Exported Results                                | 9 9 0.296296296296                   |
|                                                    | 10 10 0.216                          |
|                                                    | 11 11 0.162283996994741              |
|                                                    | 12 12 0.125                          |
|                                                    | 13 13 0.0983158852981338             |
|                                                    | 14 14 0.0787172011661808             |
|                                                    | 15 15 0.064                          |
|                                                    | 16 16 0.052734375                    |
|                                                    | 17 17 0.04396499084062               |
|                                                    | 18                                   |
| → Run (Proof of Freedom)<br>An output is available |                                      |

Clicking on the "All data" button allows users to view and download all the outputs.

These sampling surveillance design outputs include:

- **Proof of Freedom Confidence** *(if Bayesian method was used)*: A .csv containing the area freedom confidence (probability of freedom if undetected) for each iteration
- **Proof of Freedom Evidence** *(if hypothesis testing method was used)*: A .csv containing p-values for each iteration, indicating the likelihood of undetected presence, thus providing greater evidence for claiming area freedom as the p-value becomes smaller (less likely)
- Job script: A copy of the R script used to build the risk map
- Log file: A text file containing processes, messages, and other details associated with model runs

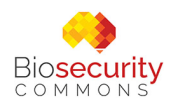

- **Metadata:** A .json file containing the metadata required to run the model on Biosecurity Commons
- Input parameters (all models): Input parameters required to run the Job Script

| All projects <b>Proof of Freedom</b>               |                                                |                                            |  |  |
|----------------------------------------------------|------------------------------------------------|--------------------------------------------|--|--|
| PROOF OF FREEDOM                                   | Proof of Freedom Outputs Outputs View job info | Download all      O Mode                   |  |  |
| <ul> <li>Context</li> <li>Method</li> </ul>        | Proof of Freedom - Evidence<br>evidence.csv    | <ul> <li>Download</li> <li>View</li> </ul> |  |  |
| <i>fx</i> Hypothesis testing freedom design        | Job script<br>bsdesign_pof.R                   | 🕑 Download 👁 View                          |  |  |
| Example Por detection record                       | Log file<br>bsdesign_pof.Rout<br>Metadata      | Download View                              |  |  |
| V My Exported Results                              | metadata.json Input parameters params ison     | Download     View     Download     View    |  |  |
|                                                    | paranajaan                                     | 1                                          |  |  |
|                                                    |                                                |                                            |  |  |
| → Run (Proof of Freedom)<br>An output is available | Export to 'My Results'                         |                                            |  |  |

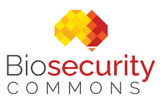

#### Step 5. Exporting outputs for use in other workflows

Users may wish to export outputs for use in other projects or other workflows.

To do this, view the output of interest, and select "Export to My Results" in the bottom left corner of the interactive map.

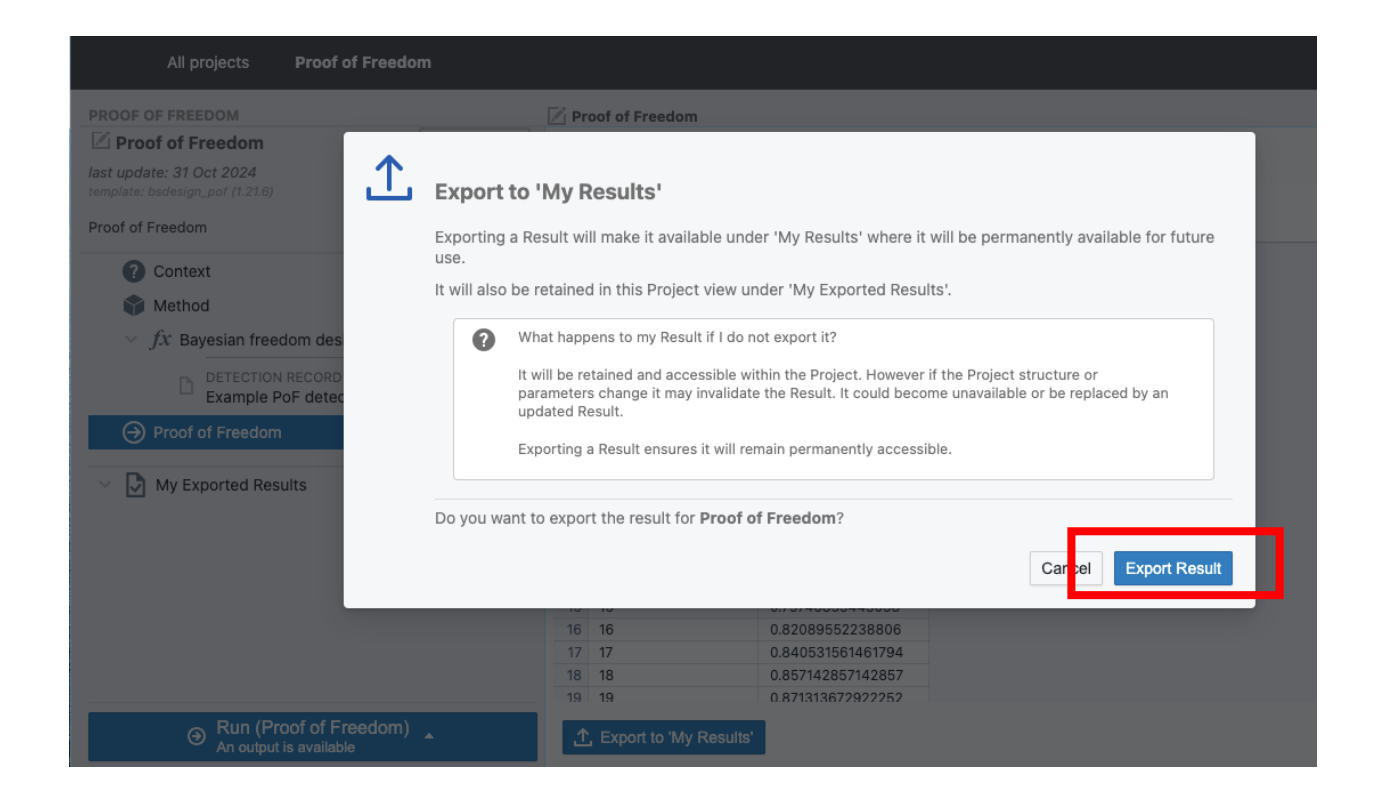

This output will now be discoverable in the user's "My results" database, which in turn makes the layer available for use in other workflows.

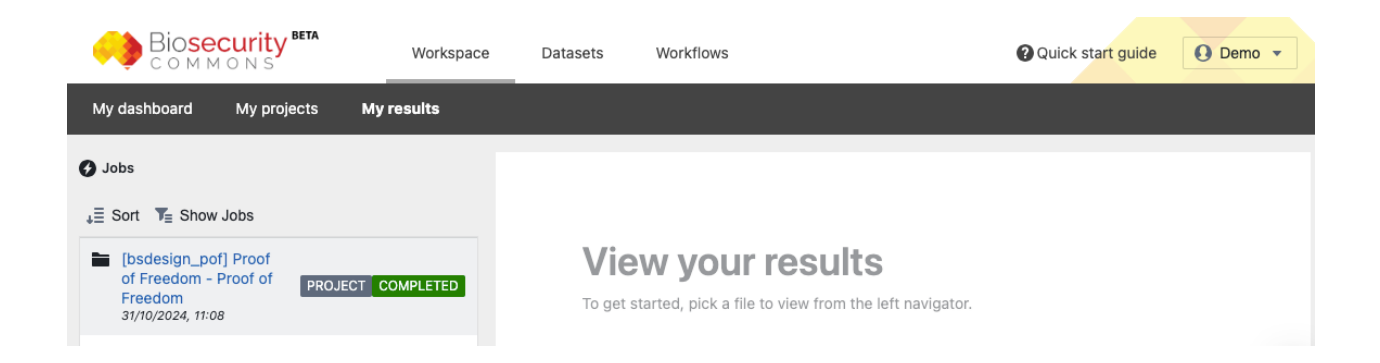